# Apple Watchアプリインストール手順

### ※必ずiPhone内の「Watch」アプリから操作してください

iPhoneトップ画面から 「Apple Watch」アプリをタップ

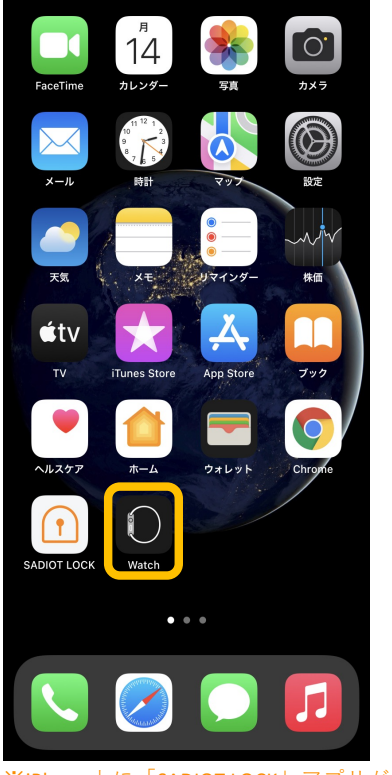

※iPhone上に「SADIOT LOCK」アプリが インストールされているか確認 利用可能なAPPから 「SADIOT LOCK」をインストール

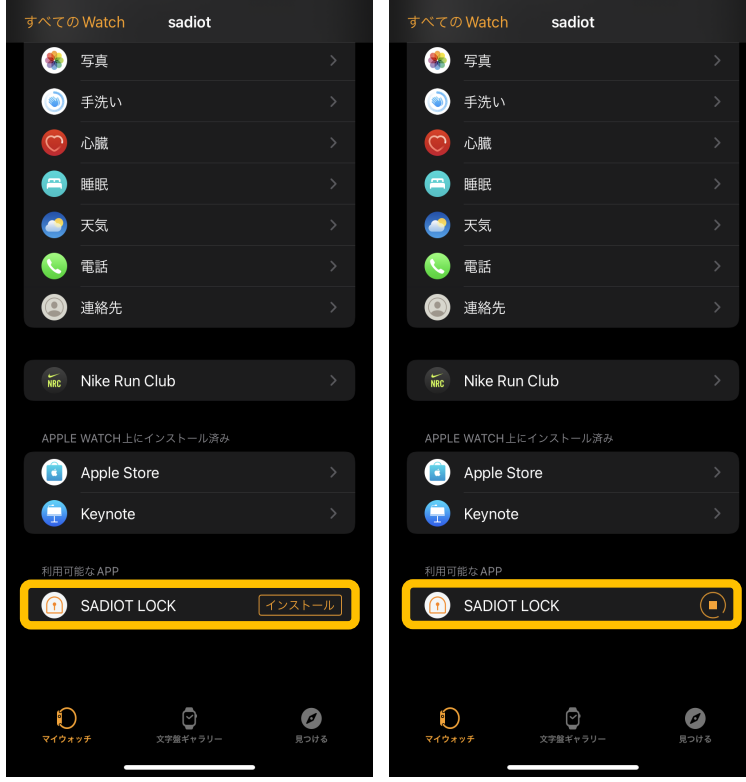

**※SADIOT LOCK**が表示されていない場合は、iPhoneを再起動 再起動後も表示されない場合は、SADIOT LOCKアプリを再インストール Apple Watch上に

### アプリインストール完了

(Apple Watch画面)

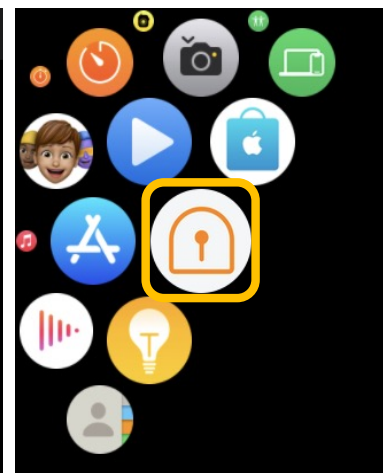

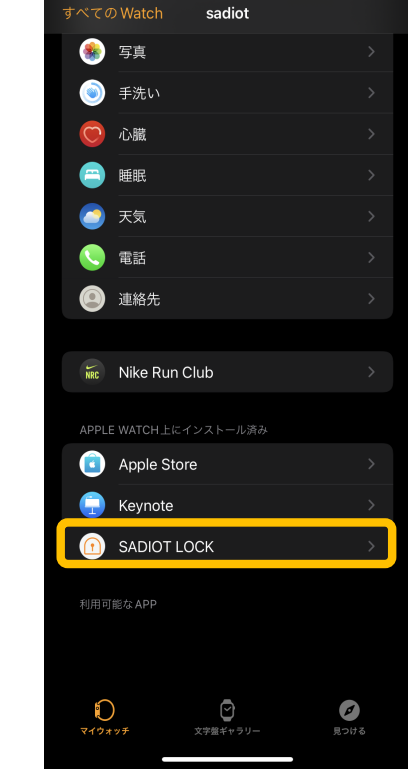

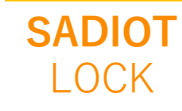

# Apple Watchの登録手順① (初めてApple Watchを登録する場合)

設定ボタンをタップ

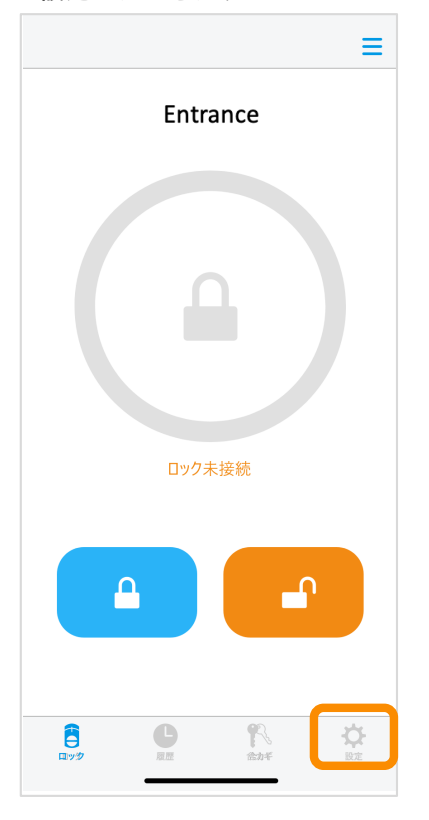

| Apple Watch操作を | タップ   |
|----------------|-------|
| ロックの設定         |       |
|                |       |
| Entrance       |       |
| ロック情報          | >     |
| 解施錠位置調整        | >     |
| ブザー音           | オン >  |
| しめ忘れ通知         | 未設定 > |
| オートロック         | 未設定 > |
| ハンズフリー操作       | 未設定 > |
| リモート操作         | 未設定 > |
| 1ドア2ロック設定      | 未設定 > |
| Apple Watch操作  | 未設定 > |
| A B            | ¢     |

※Apple Watchが手元にない場合は 登録できません

#### ペアリングされているApple Watchを確認し、次へをタップ

く Apple Watch登録
Apple Watchを確認してください、
CのApple Watchを登録します。
CのApple Watchを登録します。
CのApple Watchを登録します。
CのApple Watchを登録する場合は
接続を切り替えてから登録してください。
「次へ」をタップすると本人確認用の認証コードを
ご登録のメールアドレスに送信します。
次面面で入力してください。
後にする

#### ※必ずロックのそばで行ってください

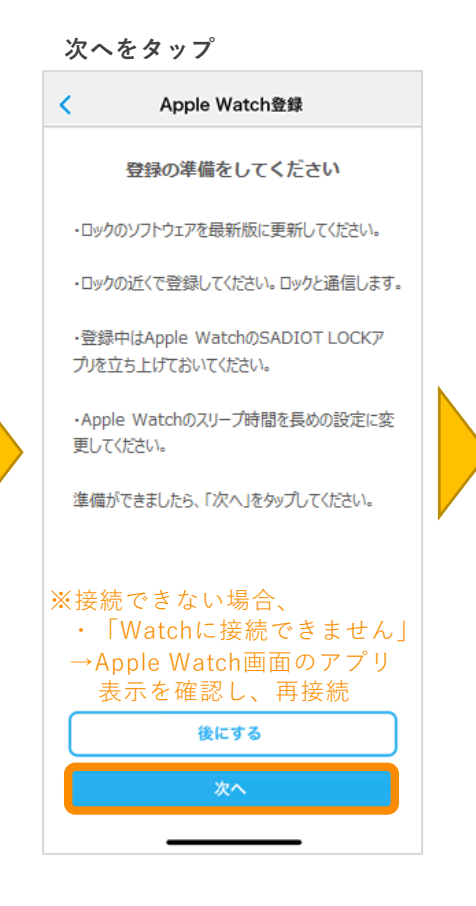

#### 登録したメールアドレスに届く 認証コードを入力し、次へをタップ

| Apple Watch登録                                                                       |  |
|-------------------------------------------------------------------------------------|--|
| Apple Watchを登録します<br>ご登録のメールアドレスに<br>認証コードを送信しました。<br>認証コードを入力し、<br>「次へ」をタップしてください。 |  |
|                                                                                     |  |
| 後にする<br>次へ                                                                          |  |
|                                                                                     |  |

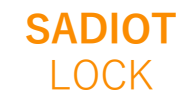

# Apple Watchの登録手順2 (初めてApple Watchを登録する場合)

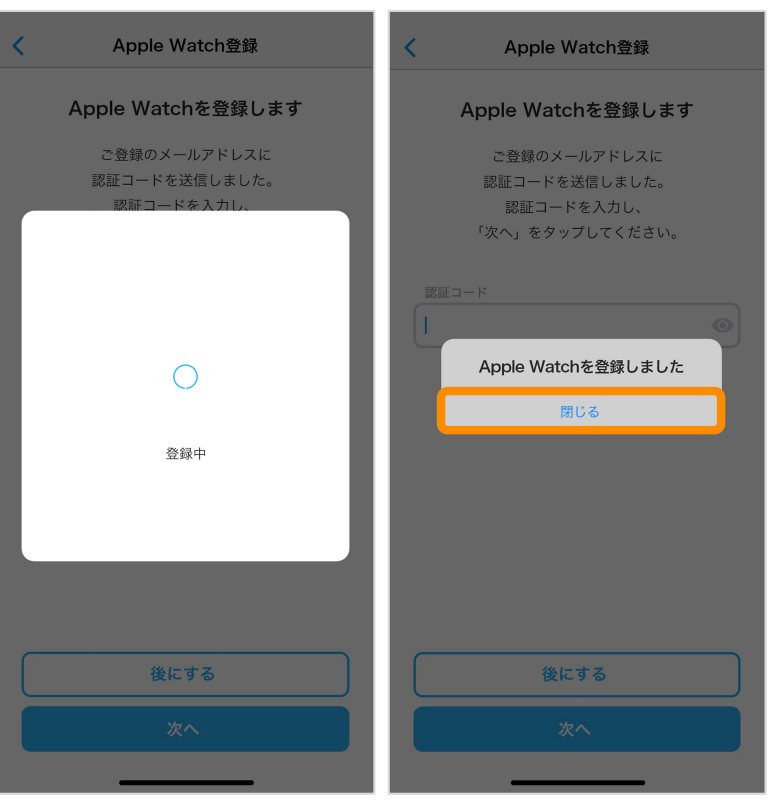

閉じるをタップ

### ※必ずロックのそばで行ってください

Apple Watch操作が設定済みと なっていることを確認

| ロックの設定                                             |        |
|----------------------------------------------------|--------|
| Entrance                                           |        |
| ロック情報                                              | >      |
| 解施錠位置調整                                            | >      |
| ブザー音                                               | オン >   |
| しめ忘れ通知                                             | 未設定 >  |
| オートロック                                             | 未設定 >  |
| ハンズフリー操作                                           | 未設定 >  |
| リモート操作                                             | 未設定 >  |
| 1ドア2ロック設定                                          | 未設定 >  |
| Apple Watch操作                                      | 設定済み > |
| А В<br>В<br>В В<br>Пур В<br>Д В<br>А В<br>А В<br>В | ₿症     |

※登録できない場合、

・「登録エラー」
→認証コードを再入力

 ・「Watchに接続できません」
 → Apple Watch画面のアプリ 表示を確認し、再接続

 ・「ロックに接続できません」
 →ロック電源、スマホのBluetooth 設定を確認し、再接続

### Apple Watchの登録手順 (既にApple Watchを別ロックと接続している場合)

### ※必ずロックのそばで行ってください

Apple Watch登録

次へをタップ

<

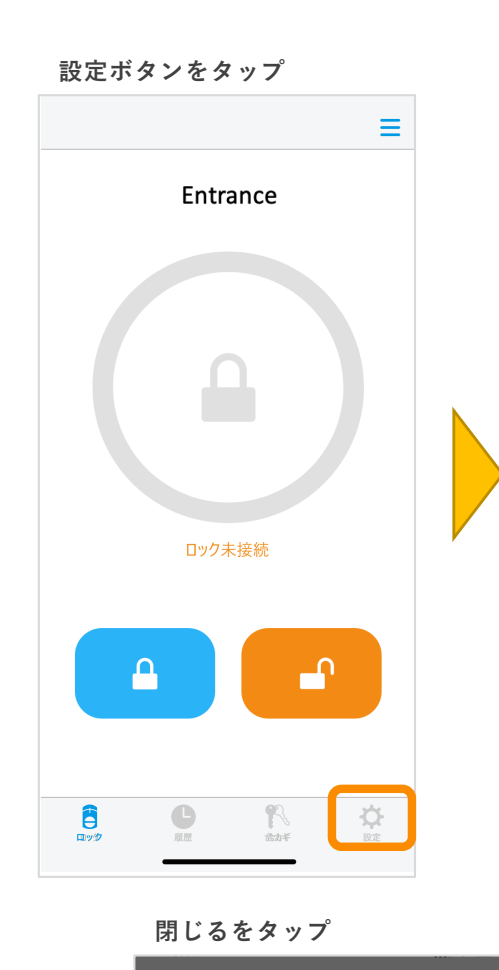

| Apple Watch操作をタップ |       |  |
|-------------------|-------|--|
| ロックの設定            |       |  |
|                   |       |  |
| Entrance          |       |  |
| ロック情報             | >     |  |
| 解施錠位置調整           | >     |  |
| ブザー音              | オン 〉  |  |
| しめ忘れ通知            | 未設定 > |  |
| オートロック            | 未設定 > |  |
| ハンズフリー操作          | 未設定 > |  |
| リモート操作            | 未設定 > |  |
| 1ドア2ロック設定         | 未設定 > |  |
| Apple Watch操作     | 未設定 > |  |
| АВ                |       |  |
|                   | 設定    |  |

#### ※Apple Watchが手元にない場合は 登録できません

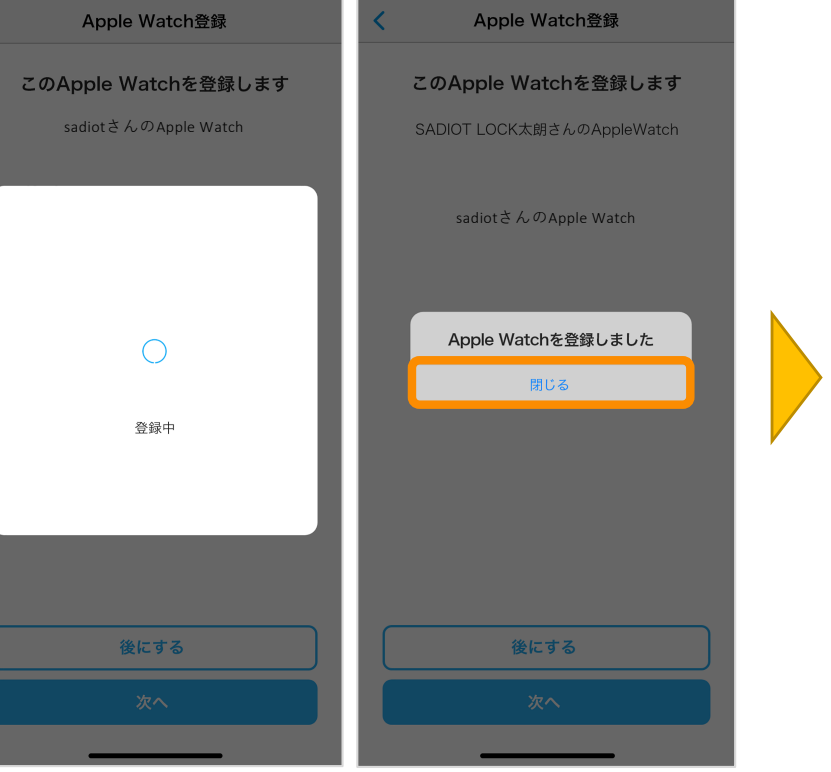

### このApple Watchを登録します sadiotさんのApple Watch ・ロックのソフトウェアを最新版に更新してください。 ・ロックの近くで登録してください。ロックと通信します。

・登録中はApple WatchのSADIOT LOCKア プルを立ち上げておいてください。

・Apple Watchのスリープ時間を長めの設定に変 更してください。

準備ができましたら、「次へ」をタップしてください。

# ※接続できない場合、 ・「Watchに接続できません」 → Apple Watch画面のアプリ 表示を確認し、再接続 後にする

Apple Watch操作が設定済みと なっていることを確認

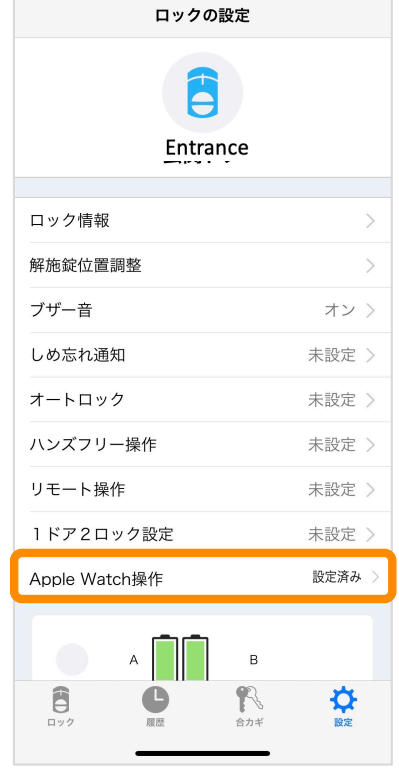

※登録できない場合、

・「Watchに接続できません」→Apple Watch画面のアプリ表示を確認し、再接続
 ・「ロックに接続できません」→ロック電源、スマホのBluetooth設定を確認し、再接続

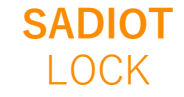